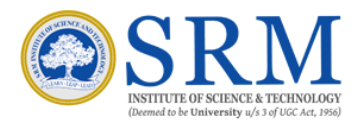

# SRM Chemistry Department User Manual

Developed By-DEPARTMENT OF CSE, SRM, KTR

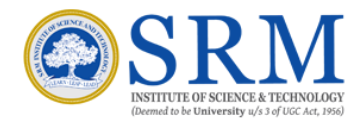

## **Contents:**

- 1. How does it work?
- 2. Registration and Login.
- 3. Booking.
- 4. Cancellation request.

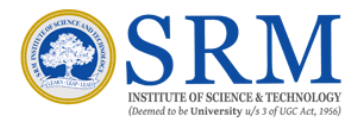

#### How does it work?

The portal's sole purpose is to allow users to book a slot and use the listed instruments and facilities provided by the Chemistry Department of SRMIST.

The steps which will be followed while booking a slot are:

- 1. A user must need to register himself/herself.
- 2. Registration must be verified by the Administrator.
- 3. Only after the user confirms the email ID provided and is verified by the Administrator, slots can be booked.
- 4. User can book a slot available on a given day, but it should be verified by the admin. Only after verification it's notified to the user that Admin has approved his slot.
- 5. E-mail is sent to the user after every crucial step.
- 6. A user can also request his slot cancellation which can be verified by the administrators.
- 7. A user can usually book upto 2 slots in a span of 14 days. The number of slots available vary for each instrument.
- 8. Passwords can be reset from the forgot password section in the Log In tab.

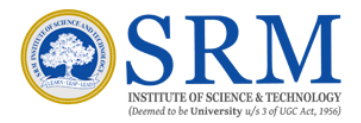

## Registration

Registrations of any new user can be done via the Registration page displayed on the website. After registration, a mail is sent to the user for email verification. Only after email verification, and admin approval a user can login from the login page.

| Register                                |
|-----------------------------------------|
| First Name(Faculty/Research Supervisor) |
| Last Name(Faculty/Research Supervisor)  |
| Institute                               |
| Enter Your Employee ID Number           |
| Give Your Full Address                  |
| Email Address (Official/Institute)      |
| Phone Number                            |
| Password                                |
| Confirm Password                        |
| I'm not a robot                         |

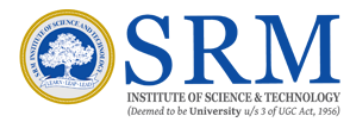

## Booking

Slot bookings for listed Instruments can be done via the **Instruments** section of the website. A user is only allowed booking once he's logged in. Instruments can't be booked if a user has not logged in the website.

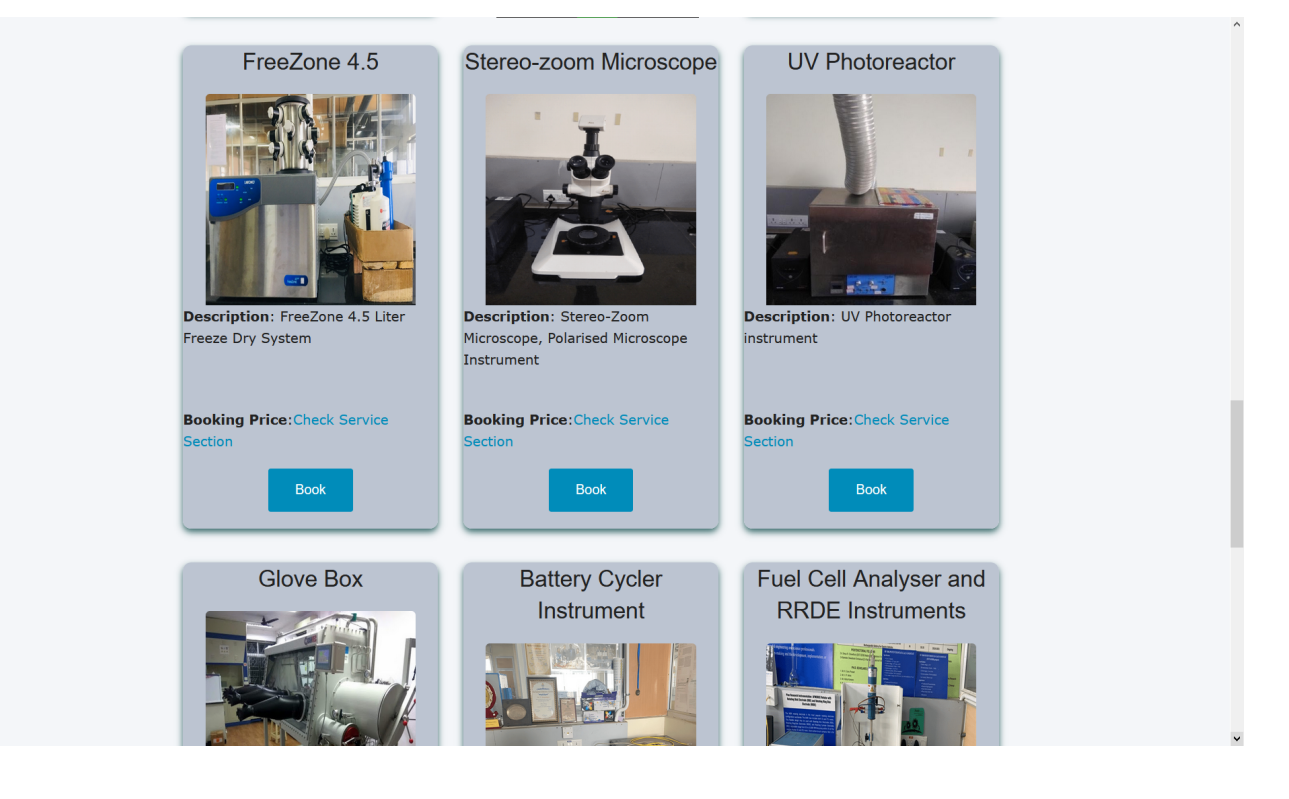

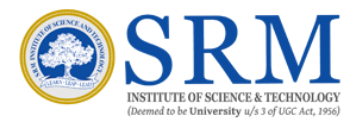

#### **Request Cancellation**

A user can request a slot cancellation which he has booked by providing a legitimate reason for cancelling. It can be requested via My Bookings section after the user has logged in and made a booking.

| SRM |                                                                                                    |                                               |                      |                                       |                                 |                           | Faciliti                | es Services              | Instruments                      | My Bookings           | Contact                                | My Account | Log Out | User Manual |
|-----|----------------------------------------------------------------------------------------------------|-----------------------------------------------|----------------------|---------------------------------------|---------------------------------|---------------------------|-------------------------|--------------------------|----------------------------------|-----------------------|----------------------------------------|------------|---------|-------------|
|     | My Boo<br>Print this page                                                                                                    | kings                                         |                      |                                       |                                 |                           |                         |                          |                                  |                       |                                        |            |         |             |
|     | Booking ID ->1001<br>Select file to upload for payment information:<br>Booking won't be accepted unless proper payment information is provided.<br>Fill the Booking Information:<br>Browse No file selected. |                                               |                      |                                       |                                 |                           |                         |                          |                                  |                       |                                        |            |         |             |
|     | Time of<br>Booking<br>2021-04-24<br>16:30:24                                                                                                    | Product<br>Name<br>Autosorb iQ-<br>C-AG/MP/XR | Date of the<br>Order | Slot<br>Time<br>11:00<br>AM -<br>1:00 | Nature of<br>Sample<br>Granules | Porous<br>Details<br>Meso | Analysis<br>Type<br>PSD | Degassing<br>Temperature | Degassing<br>Conditions<br>8 hrs | Additional<br>Details | Status<br>Pending<br>Admin<br>Approval |            |         |             |
|     | <<br>Cancel C                                                                                                    | Order                                         |                      |                                       |                                 |                           |                         |                          |                                  |                       |                                        |            |         |             |